## متابعة طلبات ترخيص نقل ساحلي "المستخدمين داخل البنك"

تتيح الشاشة للمستخدم اولا : إضافة طلب ترخيص نقل ساحلي

ثانيا : متابعة طلبات المستخدمين

|                          |          |                     | ة طلب ترخيص النقل الساحلي | متابع             |                   |                            |
|--------------------------|----------|---------------------|---------------------------|-------------------|-------------------|----------------------------|
|                          | ~        | اختر                | حالة الطلب                |                   | التسلسل سنة الطلب | رقم الطلب                  |
|                          | <b> </b> |                     | الى                       | <b>m</b>          |                   | تاريخ الطلب من             |
|                          |          |                     |                           | اسم الجعة         | إسم المستخدم      | المستخدمين                 |
| اء البحث 📋 عرض التقرير 🗸 | Q بحث    |                     |                           |                   | د ۵               | + إضافة تحميل الملف المساع |
| الأعمدة 🔳                |          |                     |                           |                   |                   | إصدار الموافقه             |
|                          | تعديل    | سبب الرقض           | حالة الطلب                | اسم الجفة         | تاريخ تقديم الطلب | رقم الطلب                  |
| # 🗅 Q                    |          |                     | تم الاصدار                | قطاع النقل البحرى | 12/12/2021 14:18  | 55/2021                    |
| # 🗅 Q                    |          |                     | مقبول                     | قطاع النقل البحرى | 12/12/2021 14:18  | 54/2021                    |
| ΒQ                       |          |                     | مقبول                     | قطاع النقل البحرى | 12/12/2021 14:16  | 53/2021                    |
| / 🗅 Q                    |          | عدم اكتمال البيانات | معنق                      | قطاع النقل البحري | 12/12/2021 13:38  | 52/2021                    |
| D Q                      |          |                     | مقبول                     | قطاع النقل البحري | 28/11/2021 10:37  | 51/2021                    |
|                          |          | ▼ 5                 | H ◀ 10 9 8 7 6 5 4        | 4 3 2 1 🕨 🕅       |                   |                            |

او لا : إضافة طلب ترخيص نقل ساحلي حتى تتمكن من تقديم طلب ترخيص نقل ساحلي اتبع الخطوات التالية : 1- اضغط على مفتاح "اضافة" سيظهر الشكل التالي :

|                                           |                                              | تاريخ تقديم الطلب* | 02.52 12/12/2021 | *                     |
|-------------------------------------------|----------------------------------------------|--------------------|------------------|-----------------------|
|                                           |                                              |                    |                  |                       |
| حالة الطلب*                               | لم يقدم                                      |                    |                  |                       |
| u                                         | يم المستخدم اسم الجعة                        |                    |                  |                       |
| المستخدمين                                |                                              |                    |                  |                       |
| 🔘 سفينة دولية (أعلى من 500 طن) 🔵 سفينة مد | غية (اقل من 500 طن)                          |                    |                  |                       |
| السفن * اسم السفينة                       | IMO                                          | دلیل النداء        | Γ                |                       |
| نوع الوحدة؛                               |                                              |                    | L                |                       |
|                                           | المعز                                        |                    |                  |                       |
| الجنسية؛                                  | اختر                                         |                    |                  |                       |
|                                           |                                              |                    |                  |                       |
| الموانئ المطلوب ترخيص بعا                 | ٩                                            | ملاحظات            |                  |                       |
|                                           | بورت غالب                                    |                    | ⊾                |                       |
|                                           | جین انریت انبخری<br>شرق انزیت انبحری         |                    |                  |                       |
|                                           | مرتفعات طابا                                 |                    |                  |                       |
|                                           | ادکو للغاز المسال<br>فنارة                   |                    |                  |                       |
|                                           |                                              |                    |                  |                       |
| إضافة                                     |                                              |                    |                  |                       |
|                                           | اسم المستند<br>\$                            | _                  |                  |                       |
| اختر                                      |                                              | عره                | عرض المستند      |                       |
|                                           |                                              | ليوميون<br>H ≪ ► H |                  |                       |
| Malasoni ali di chindradis di Chinali 🗖   | ลับครับนี้ปี เป็นสี่บนสะ ได้สี่สารางสะเป็นปี |                    |                  |                       |
| البراة () بان مسابقات اللي لم ـــــــ     | ي الطلب صحيحة وعلى مسووبيني استحميه          |                    |                  | عفظ 🕻 إلغاء 🖍 ارسال 🗴 |

2- يتم ادخال البيانات لتقديم الطلب وهي :

- تاريخ تقديم الطلب → (يملأ تلقائيا)
- حالة الطلب → (تملأ تلقائيا حسب حالات الطلب المسجلة بالنظام)
  - اسم المستخدم و اسم الجهة → ( عن طريق ال mini search)
- الاختيار بين :
   الاختيار بين :
   او لا : سفينة دولية (أعلى من 500 طن ) → و عندها يجب ادخال ( اسم السفينة IMO دليل النداء ) اذا كانت السفينة غير
   مسجلة على النظام ، أو ادخال (IMO) فقط اذا كانت السفينة مسجلة على النظام و عندها سيظهر اسم السفينة و دليل النداء تلقائياً.

ثانيا : سفينة محلية (أقل من 500 طن) ب و عندها يجب ادخال ( اسم السفينة – رقم التسجيل – ميناء التسجيل )

- نوع الوحدة → (الاختيار من قائمة الاختيارات المنسدلة)
- الموانئ المطلوب الترخيص بها 
   بمكن اختيار اكثر من ميناء عن طريق checkbox و كذلك يمكن البحث عن ميناء معين.
  - ملاحظات

يمكن ارفاق مستند و الضغط على علامة "عرض مستند" لعرض المستند الذي تم ارفاقه

الضغط على "اضافة" لإضافة مستند حيث تظهر الشاشة التالية :

|               | إضافة مستند |               |               |
|---------------|-------------|---------------|---------------|
| ~             |             | افتر          | اسم المستند • |
|               |             |               | ملاحظات       |
| ~             |             |               |               |
|               |             | رفع المستند 🏝 |               |
|               |             |               |               |
| حفظ 🗘 إلغاء 🖺 |             |               |               |
|               |             |               |               |

3- يتم اختيار اسم المستند من قائمة الاختيارات ، وكذلك كتابة الملاحظات ان وجد ، ثم الضغط على زر (رفع مستند) و اختيار الملف المراد ارفاقه

- يمكن ضغط الغاء لالغاء المستند الذي تم ادخاله أو حفظ لار فاق المستند الى الطلب
- بعد ارفاق المستند يجب ان يوافق العميل على الاقرار الموجود اسفل الشاشة لكى يتمكن من حفظ و ارسال الطلب
  - يمكن الضغط على مفتاح "اغلاق" لاغلاق الشاشة بدون حفظ الطلب
  - يمكن الضغط على مفتاح "الغاء" لحذف البيانات التي تم ادخالها في الشاشة

- يمكن الضبغط على مفتاح "حفظ" لحفظ الطلب
- بعد حفظ الطلب يتم تفعيل زر الارسال لكي يتمكن المستخدم من ارسال الطلب (يمكن حفظ الطلب دون ارساله للتعديل عليه او حذفه في وقت لاحق)
  - عند ضغط زر الارسال يتم التوجه الى شاشة سداد مصاريف فتح الملف (ملاحظة : يمكن ان يتم ارسال الطلب دون التوجه الى شاشة السداد في حالة عدم وجود مصاريف فتح ملف)

## ثانيا : متابعة طلبات المستخدمين

|                     | ~             | اختر                | حالة الطلب       |                    | التسلسل سنة الطلب | رقم الطلب                       |
|---------------------|---------------|---------------------|------------------|--------------------|-------------------|---------------------------------|
|                     | <b>#</b>      |                     | إلى              | 曲                  |                   | تاريخ الطلب من                  |
|                     |               |                     |                  | سم الجفة           | إسم المستخدم      | المستخدمين                      |
| البحث 🖞 عرض التقرير | Q بحث 🗘 إلغاء |                     |                  |                    | ±                 | أضافة <b>تحميل الملف المساء</b> |
| الأع<br>∎×          |               |                     |                  |                    |                   | إصدار الموافقه                  |
|                     | تعديل         | سبب الرفض           | حالة الطلب       | اسم الجهة          | تاريخ تقديم الطلب | رقم الطلب                       |
| / 🗅 Q               |               |                     | تم الاصدار       | قطاع النقل البحرى  | 12/12/2021 14:18  | 55/2021                         |
| / 🗅 Q               |               |                     | مقبول            | قطاع النقل البحرى  | 12/12/2021 14:18  | 54/2021                         |
| 🗅 Q                 |               |                     | مقبول            | قطاع النقل البحرى  | 12/12/2021 14:16  | 53/2021                         |
| # 🗋 Q               |               | عدم اكتمال البيانات | معنق             | قطاع النقل البحرى  | 12/12/2021 13:38  | 52/2021                         |
| D Q                 |               |                     | مقبول            | قطاع النقل البحرى  | 28/11/2021 10:37  | 51/2021                         |
|                     |               | ▼ 5                 | H ┥ 10 9 8 7 6 5 | 4 3 2 <b>1</b> 🕨 🕅 |                   |                                 |

- 1- للبحث عن طلب معين يمكن استخدام احدى متغير ات البحث او كلها وهي
  - رقم الطلب
  - حالة الطلب (اختر الحالة من قائمة الاختيارات)
    - تاريخ الطلب من و إلى
  - اسم المستخدم و اسم الجهة (عن طريق ال mini search) ثم الضغط على مفتاح "بحث"
- اضغط مفتاح "الغاء البحث" لالغاء ما تم ادخاله في متغير ات البحث
- اضغط مفتاح "عرض التقرير" لعرض تقرير موضّح به الطلبات التي قمت بالبحث عنها
- اضغط مفتاح "تحميل الملف المساعد" لرفع الملف المساعد للعميل عند تقديمه طلب ترخيص .
- في حالة ان حالة الطلب "غير مرسل" يمكن تعديل الطلب أو حذفه (لا تظهر طلبات المستخدمين الغير مرسلة ، تظهر فقط طلبات المتابع)
  - يمكن عرض التقرير التفصيلي للطلب اياً كانت حالته عن طريق ايقونة عرض التقرير التفصيلي .
    - يمكن عرض سجل الطلب عن طريق ايقونة (تفاصيل الطلب) .
  - لمتابعة التعليقات او اضافة تعليقات على الطلب أي طلب يمكن تحديد الطلب بالضغط عليه حيث يظهر أسفل الشاشة جزء التعليقات .
    - كذلك عند الضغط على الطلب تظهر المستندات المرفقة و يمكن عرضها عن طريقة ايقونة (عرض المستند)

2- عند تلقي الطلب من العميل تكون حالة الطلب (مرسل) و يمكن الاطلاع على بيانات الطلب عن طريق (عرض التقرير التفصيلي) و بعدها يمكن تحويل الطلب عن طريق عمود (تعديل)الى حالة من الحالات الاتية :

-

- مقبول (و ذلك عند قبول بيانات الطلب و تمهيدا لاصدار الموافقة) .
- مرفوضٌ (و يمكن كتابة سبب الرفض حتى يتمكن العميل من تداركه و ارسال الطلب مرة اخرى) .
  - معلق (و في هذه الحالة لا يستطيع العميل التعامل مع الطلب بأي شكل).

(ملاحظة : عند تحويلُ حاَّلة الطلب الى مقبول/معلق فانه لا يمكن تغيير ها الى اي حالة اخرى ، و عند رفض الطلب يمكن تغيير حالته الى مقبول او معلق )

3- عند تحديد طلب حالته (مقبول) نجد ان مفتاح (اصدار الموافقة) قد تم تفعيله , و عند الضغط عليه تظهر الشاشة التالية :

| إصدار التَّرخيص       |      |      |          |                       |                     |              |
|-----------------------|------|------|----------|-----------------------|---------------------|--------------|
| رقم الطلب             | 56   | 2021 |          | رقم الموافقه"         |                     |              |
| طبيعة الترخيص"        | اختر | ~    |          | نوع الطلب*            | طلب ترخيص نقل ساحلي | ~            |
| تاريخ بدايه الموافقه" |      |      | <b>a</b> | تاريخ نهايه الموافقه* |                     | <b>m</b>     |
| ملاحظات*              |      |      |          |                       |                     |              |
|                       |      | ×    |          |                       |                     |              |
|                       |      |      |          |                       |                     | 🖀 حفظ 🔁 إلغا |

- يتم ادخال البيانات التالية : رقم الطلب (يملأ تلقائيا) رقم الموافقة طبيعة الترخيص (يتم الاختيار من القائمة المنسدلة) تاريخ بداية الموافقة (الضغط على علامة calendar لاختيار التاريخ) تاريخ نهاية الموافقة (الضغط على علامة calendar لاختيار التاريخ) ملاحظات
- يمكن الضغط على مفتاح "الغاء" لحذف البيانات التي تم ادخالها في الشاشة .
  - يمكن الضبغط على مفتاح "حفظ" لحفظ الموافقة و اصدار ها .